## CASH REGISTER TRAINING CHEAT SHEET

Summary of Making a Gift Shoppe and History Order Sales Transaction

- 1. For all sales fill out the appropriate Sales Book:
  - a. Fill in the date
  - b. Indicate payment method cash, check, or credit card
  - c. List all items and their prices with a final total
  - d. Sign your name at the bottom
  - e. Following payment:
    - i. The WHITE slip put in the Cash Drawer under the coin tray
    - ii. The YELLOW slip goes to the Patron
    - iii. The PINK copy remains in the Receipt Book.
- 2. Take payment for sales and process in Cash Register:
  - a. Tap the SALE icon upper left corner of screen.
  - b. Enter the amount of the sale.
  - c. Select type of payment charge, cash or check Provide required information for that transaction.
  - d. The Cash Drawer will open put in cash or check, put WHITE copy of receipt under the coin tray.
  - e. Close the Cash Drawer
  - f. Tap the DONE button. This will return to the home screen.

Transaction Tips"

- 1. Relax! All mistakes can be corrected, BUT you need to leave notes of explanation in the Cash Drawer so they can be fixed.
- 2. The Cash Drawer can only be opened with the key if not conducting a transaction.
- 3. A sales transaction cannot be deleted; it must be REFUNDed.
- 4. IF YOU NEED TO CLEAR OR START OVER A SALES TRANSACTION:
  - a. Return to the Home Screen, use the HOME button at the bottom of the screen.
  - b. OR to go back one step, use the Back button at the bottom of the screen.
- 5. A minimum purchase on a Credit Card is \$5.00
- 6. DO NOT ACCEPT \$100 OR \$50 BILLS.